## Регистрация ТАРБ Таруса в системе KIRK 600v3

## 1. Настройки KWS600v3

| Configuration  | System Master Features Radio |  |  |  |  |  |  |  |  |
|----------------|------------------------------|--|--|--|--|--|--|--|--|
| General        |                              |  |  |  |  |  |  |  |  |
| IP             | Name DECT                    |  |  |  |  |  |  |  |  |
| ETH0           | Pwd ••••••                   |  |  |  |  |  |  |  |  |
| ETH1           | •••••                        |  |  |  |  |  |  |  |  |
| LDAP           | Sve-Mask                     |  |  |  |  |  |  |  |  |
| DECT           |                              |  |  |  |  |  |  |  |  |
| Administration | Subscriptions                |  |  |  |  |  |  |  |  |
| DECT           |                              |  |  |  |  |  |  |  |  |
| Download       |                              |  |  |  |  |  |  |  |  |
| Upload         | Least D Kay/Diantay Handling |  |  |  |  |  |  |  |  |
| Diagnostics    | DTME through DTD changed II  |  |  |  |  |  |  |  |  |
| Reset          |                              |  |  |  |  |  |  |  |  |
|                | No Transfer on Hangup        |  |  |  |  |  |  |  |  |
|                | Hold/Retrieve as Notify      |  |  |  |  |  |  |  |  |
|                | No Display of Date and Time  |  |  |  |  |  |  |  |  |

 После включения Тарб, произвести процедуру регистрации с телефона с тональным набором для получения IPEI кода: Вводить код регистрации #76148#0000# (далее идут короткие гудки регистрации).

После совершения данной процедуры обратитесь к WEB интерфейсу KWS600v3.

| Configuration  | Statistics  | Users     | Unknown | Radios | Master-Calls | Radio-Calls |
|----------------|-------------|-----------|---------|--------|--------------|-------------|
| General        | 00065088439 | 59 Delete |         |        |              |             |
| IP             |             |           |         |        |              |             |
| ETH0           |             |           |         |        |              |             |
| ETH1           |             |           |         |        |              |             |
| LDAP           |             |           |         |        |              |             |
| DECT           |             |           |         |        |              |             |
| Administration |             |           |         |        |              |             |
| DECT           |             |           |         |        |              |             |
| Download       |             |           |         |        |              |             |
| Upload         |             |           |         |        |              |             |
| Diagnostics    |             |           |         |        |              |             |
| Reset          |             |           |         |        |              |             |

Получаем IPEI. После копирования номера нажать Delete

| Configuration  | System Master Features Radio |  |  |  |  |  |
|----------------|------------------------------|--|--|--|--|--|
| General        |                              |  |  |  |  |  |
| IP             | Name DECT                    |  |  |  |  |  |
| ETH0           | Pwd ••••••                   |  |  |  |  |  |
| ETH1           | •••••                        |  |  |  |  |  |
| LDAP           | Svs-Mask                     |  |  |  |  |  |
| DECT           |                              |  |  |  |  |  |
| Administration | Subscriptions                |  |  |  |  |  |
| DECT           |                              |  |  |  |  |  |
| Download       |                              |  |  |  |  |  |
| Upload         | Least D Key/Display Handling |  |  |  |  |  |
| Diagnostics    | DTME through DTD shares I    |  |  |  |  |  |
| Reset          |                              |  |  |  |  |  |
|                |                              |  |  |  |  |  |
|                | Hold/Retrieve as Notify      |  |  |  |  |  |
|                | No Display of Date and Time  |  |  |  |  |  |

| 🜈 Edit User - Windows Internet Explorer |                                |                                 |          |  |  |  |  |
|-----------------------------------------|--------------------------------|---------------------------------|----------|--|--|--|--|
| 🟉 http://192.1                          | 168.110.131/GW-DECT/mod_cmd.xm | nl?cmd=show&user-guid=6a3c1fffe | 909d311a |  |  |  |  |
| Long Name                               | 220                            |                                 |          |  |  |  |  |
| Name                                    | 220                            |                                 |          |  |  |  |  |
| Number                                  | 220                            |                                 |          |  |  |  |  |
| Password                                |                                |                                 |          |  |  |  |  |
|                                         |                                |                                 |          |  |  |  |  |
| Display Text                            |                                |                                 |          |  |  |  |  |
| IPEI                                    | 000650884359                   |                                 |          |  |  |  |  |
| Auth. Code                              | 0000                           |                                 |          |  |  |  |  |
| ОК                                      | Cancel Apply D                 | Delete Unsubs.                  |          |  |  |  |  |
|                                         |                                |                                 |          |  |  |  |  |
|                                         |                                |                                 |          |  |  |  |  |

## 3. Регистрация нового абонента (ТАРБ)

## 4. Повторите процедуру прописки ТАРБ:

Введите код регистрации #76148#0000# (далее ожидайте прописки сигнала подтверждения прописки ТАРБ).

Для более подробной информации о программировании ТАРБ Таруса обратитесь к руководству по эксплуатации ТАРБ Таруса.

Copyright 2007 ЗАО «НК-Телеком». e-mail: info@nktele.ru телефон:(495) 721-3670 www.kirktelecom.ru